Памятка «Вопросответ» для родителей по Системе Учета Питания

### Оглавление

| Спи | сок терминов и сокращенийЗ                                          | ;  |
|-----|---------------------------------------------------------------------|----|
| 1.  | Как осуществить перевод ребенка (лицевой счет) в другую школу?4     | ŀ  |
| 2.  | Как изменить данные в ФИО ребенка?4                                 | ŀ  |
| 3.  | Как перевести ребенка в другой класс/литеру?4                       | ŀ  |
| 4.  | Как привязать лицевой счет к новой/другой школе?4                   | ŀ  |
| 5.  | Как получить номер лицевого счета?4                                 | ŀ  |
| 6.  | Потеряли/забыли номер ЛС и кодовое слово?                           | ;  |
| 7.  | Как перевести ученика в другую школу не имея памятку с номером ЛС?5 | ;  |
| 8.  | Как зарегистрировать ребенка (ЛС) в личном кабинете родителя?5      | ;  |
| 9.  | Где можно посмотреть баланс ЛС ребенка?                             | 5  |
| 10. | Можно ли в личном кабинете зарегистировать нескольких детей?        | 5  |
| 11. | Как можно пополнить ЛС?                                             | j  |
| 12. | Забыли пароль от личного кабинета, как восстановить?                | 5  |
| 13. | Как привязать карту к ЛС (не карту Системы Учета Питания)           | \$ |
| 14. | Как отвязать лицевой счет от личного кабинета родителя?             | \$ |

# Список терминов и сокращений

| Термин                  | Описание                                                                                                    |
|-------------------------|----------------------------------------------------------------------------------------------------|
| ЛК                      | Личный кабинет                                                                                                    |
| Система                 | Система Учета Питания                                                                                                    |
|                         | Личный кабинет родителя Системы Учета Питания<br>предназначен для работы со списком лицевых счетов детей<br>(Мои дети), отслеживания операций и балансов лицевых<br>счетов, операций с банковскими картами, работы с<br>функционалом лимитов и оповещений, управления<br>электронными картами |
| ЛК родителя             |                                                                                                    |
| Администратор Системы   | Роль, предназначенная для управления справочниками<br>(редактирование и создание комбинатов питания и школ),<br>приема заявок на создание лицевых счетов учеников                                                                                                    |
| ЛС                      | Лицевой счет                                                                                                    |
| ЛК администратора школы | Личный кабинет администратора школы                                                                                                    |

# 1. Как осуществить перевод ребенка (лицевой счет) в другую школу?

В случае перехода ребенка в новую школу (если там есть Система Учета Питания), законному представителю несовершеннолетнего в новой школе необходимо заполнить согласие на обработку персональных данных в Системе (с указанием присвоенного ранее ЛС). Данное согласие можно получить у сотрудника школы ответственного за питание. После этого можно произвести перевод ребёнка через форму <u>Обратной связи</u> на сайте <u>https://питание.дети/feedback</u> или через ответственного сотрудника за питание в школе, где сообщить номер ЛС, номер школы, класс и литеру куда перешел ученик. После этого производится перевод ребенка.

### 2. Как изменить данные в ФИО ребенка?

В случае, если данные ребенка необходимо изменить следует обратиться к администратору школы с указанием ЛС ребенка и корректных данных, либо оставить заявку на сайте <u>https://питание.getu/feedback</u>.

# 3. Как перевести ребенка в другой класс/литеру?

Изменение класса и литеры производится администратором школы. Сотруднику необходимо в разделе «Мои ученики» найти данные учащегося, и справа от записи нажать на "карандаш", ввести в поле «Класс» и «Буква класса» актуальные данные, сохранить.

# 4. Как привязать лицевой счет к новой/другой школе?

Направить запрос на сайте <u>https://питание.дети/feedback</u> с указанием номера ЛС, номера новой школы, класс и литеру.

### 5. Как получить номер лицевого счета?

Обратится к администратору школы или сотруднику, ответственному за питание, подписать согласие на обработку персональных данных. После чего школа направит запрос на выделение ЛС ученику.

# 6. Потеряли/забыли номер ЛС и кодовое слово?

В случае если информация о номере ЛС или кодовом слове утеряна, необходимо обратиться к классному руководителю / сотруднику школы, ответственному за проект Системы Учета Питания, где привязан ЛС ребенка. Учитель / ответственный сотрудник распечатает памятку, в которой указаны кодовое слово и номер ЛС ребенка и передаст родителю. (Учителю необходимо зайти в раздел «Мои ученики», выбрать нужный класс, справа от фамилии находится пиктограмма PDF, выбрать ее и распечатать памятку).

# 7. Как перевести ученика в другую школу не имея памятку с номером ЛС?

Направить запрос через форму обратной связи на сайте <u>https://питание.дети/feedback</u> и указать точные корректные ФИО ребенка, номер старой школы, класс и литера, для поиска ученика и ЛС, и дальнейшего осуществления перевода.

# 8. Как зарегистрировать ребенка (ЛС) в личном кабинете родителя?

После создания ЛК, на главной странице сайта <u>https://питание.дети</u> нажмите кнопку «Войти», введите учетные данные в полях «Номер телефона» и «Пароль». В открывшейся форме заполните поля «Лицевой счет» и «Кодовое слово», и нажмите кнопку «Зарегистрировать». Данные можно найти в выданной вам в школе «Памятке для родителей».

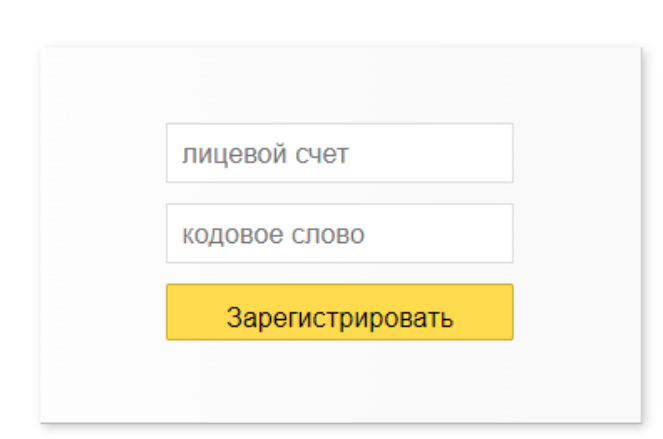

# Укажите номер заявления, выданного в школе

## 9. Где можно посмотреть баланс ЛС ребенка?

Баланс ЛС ребенка можно посмотреть в ЛК на сайте <u>https://pitanie.uecard.ru/cabinet/</u>, при пополнении ЛС в банкоматах, платежных терминалах Сбербанка и системе «Сбербанк Онлайн».

### 10. Можно ли в личном кабинете зарегистрировать

### нескольких детей?

Зарегистрировать можно неограниченное количество детей. Для этого в ЛК нажмите кнопку «Добавить ребенка». На открывшейся странице введите номер заявления и кодовое слово, аналогично тому, как вы регистрировали первого ребенка. В поле «Ваши дети», появится информация обо всех зарегистрированных детях. В разделе «История» можно посмотреть историю движения денежных средств, а также питания и прохода в школу по каждому ребенку (при наличии в школе системы СКУД).

## 11. Как можно пополнить ЛС?

Система Учета Питания предусматривает множество способов пополнения ЛС:

- ✓ через банкоматы и платежные терминалы ПАО Сбербанк (банковской картой и наличными);
- ✓ в системе «Сбербанк Онлайн»;
- ✓ в системе «Сбербанк Онлайн» можно подключить бесплатный сервис Автоплатеж и ЛС будет пополняться автоматически при достижении минимальной суммы на балансе ЛС. Тем самым ребенок всегда сможет опалить питание;
- ✓ в ЛК на сайте <u>https://pitanie.uecard.ru/cabinet/</u> можно «привязать» банковскую карту любого банка к ЛС ребенка и счет будет пополняться автоматически (в случае подключения эквайринга);
- ✓ в ЛК на сайте <u>https://pitanie.uecard.ru/cabinet/</u> можно пополнить счет (в случае подключения эквайринга) единоразово с любой другой банковской карты, не «привязывая» ее.

### 12. Забыли пароль от личного кабинета, как восстановить?

В случае если Вы забыли пароль, на главной странице сайта <u>https://питание.дети</u> необходимо нажать кнопку «Войти», после чего нажать кнопку «Забыли пароль?».

#### Зарегистрироваться

Зарегистрироваться

| Номер телефона<br>Войти<br>Забыли пароль? | Личный кабинет          |  |
|-------------------------------------------|-------------------------|--|
| Войти<br>Забыли пароль?                   | Номер телефона          |  |
| Войти<br>Забыли пароль?                   |                         |  |
|                                           | Войти<br>Забыли пароль? |  |

Для восстановления пароля система запросит ввести логин и адрес электронной почты, указанные при регистрации:

| Зосстановление пароля                    |                    |              |  |  |
|------------------------------------------|--------------------|--------------|--|--|
| lеобходимо указать данные, введенные при | регистрации в личн | ом кабинете. |  |  |
|                                          |                    |              |  |  |
| Помер телефона (формат. 05552221100)     | ,                  |              |  |  |
| Электронная почта                        |                    |              |  |  |
| Pasarauanur                              |                    |              |  |  |
| Босстановить                             |                    |              |  |  |

При нажатии на кнопку «Восстановить», на электронную почту придет письмо с ссылкой для изменения пароля.

Для активации пользователя с новым паролем необходимо перейти по ссылке, которая была направлена в сообщении об изменении пароля, и дважды ввести удобный пароль, нажать «Обновить пароль» и далее – «На главную».

В открывшейся форме заполните значения: в верхнем поле укажите номер телефона, а в нижнем поле укажите новый пароль.

После выполнения указанных действий, Вы осуществите вход в личный кабинет.

# 13. Как привязать карту к ЛС (не карту Системы Учета Питания»

Привязка карты к ЛС производится в ЛК родителя, к которому привязан ЛС, в разделе «Услуги» и подразделе «Электронные карты» <u>https://pitanie.uecard.ru/cabinet/services</u>

## 14. Как отвязать лицевой счет от личного кабинета родителя?

Чтобы «отвязать» ЛС ребенка от ЛК (логина) необходимо в ЛК, в разделе «Ваши дети», нажать кнопку «Отвязать счет от личного кабинета» и подтвердить, что Вы действительно хотите отвязать счет ребенка.

Если у Вас будут возникать какие-либо вопросы, Вы можете обратится к нам через форму <u>Обратной связи</u> на сайте <u>https://питание.дети</u>